## Esprimere un parere tecnico, contabile o di conformità amministrativa

I Responsabili che dovranno esprimere un parere tecnico, contabile o di conformità amministrativa, troveranno la richiesta sulla loro *Scrivania degli Atti*.

| Scrivania Atti     |                                                                 |                |              |                      |                  |     |            |             | 0/-       |
|--------------------|-----------------------------------------------------------------|----------------|--------------|----------------------|------------------|-----|------------|-------------|-----------|
| Ufficio<br>Tutti ~ | o Tipologia<br>I V Tutte V In Carico Vedi Chiusi O Da Firmare O |                |              |                      |                  |     |            |             |           |
|                    |                                                                 | Num.           | Trasmesso il | Oggetto              | Destinatario     |     | Al Termine | Trasm.      | Letti     |
|                    |                                                                 |                |              |                      |                  |     |            |             |           |
| Determina - DG     | 🧐 Parere Tecnico                                                | 1000012 / 2018 | 15/06/2018   | TEST                 | MUCCI ALESSANDRO | ∕≈. |            | 0           | 0         |
|                    |                                                                 |                |              |                      |                  |     |            |             |           |
| + / 🖶 🖸 🗢          |                                                                 |                | нч           | 🛿 Pagina 1 di 15 🕨 M |                  |     | Visualizza | ti 111 - 13 | 21 di 156 |
|                    |                                                                 |                |              |                      |                  |     |            |             |           |

Dopo averla aperta con un doppio click e presa in carico con **Gestisci Richiesta**, sarà possibile esprimere il parere favorevole o contrario dal menù a tendina, per poi aprire il testo già predisposto del parere richiesto con **Apri Testo**.

| Gestione Iter Richieste   |                                                        | ₩ <b>₩</b> ₩   |
|---------------------------|--------------------------------------------------------|----------------|
|                           |                                                        | 🗎 F6-Aggiorna  |
| Informazioni sulla richie | sta in corso                                           |                |
| Richiesta di Pare         | ere : PARERE TECNICO del: 08/03/2016                   |                |
| É richiesta la g          | enerazione di un Testo contenente il Visto Parere.     | Testo Completo |
| Il Testo conten           | ente il Visto Parere deve essere firmato digitalmente. | Apri Testo     |
| Data Esito                | 29/11/2018                                             |                |
| Esito                     |                                                        |                |
|                           |                                                        |                |
|                           |                                                        |                |
|                           |                                                        |                |
| Note                      | NON DEFINITO                                           |                |
|                           |                                                        |                |
|                           |                                                        | 1              |
|                           |                                                        |                |
|                           |                                                        |                |
|                           |                                                        |                |

Una volta inserito il parere, salvare il testo e creare il definitivo con Genera PDF.

|                                                                                                    | F6-Aggiorna                  |
|----------------------------------------------------------------------------------------------------|------------------------------|
| formazioni sulla richiesta in corso                                                                                                    | 1. 1 0 1.86 is 1.14          |
| ichiesta di Parere : PARERE TECNICO del: 08/03/2016                                                                                         |                              |
| É richiesta la generazione di un Testo contenente il Visto Parere.<br>Il Testo contenente il Visto Parere deve essere firmato digitalmente. | Testo Completo<br>Apri Testo |
| Data Esito 29/11/2018 III<br>Esito FAVOREVOLE                                                                                               | Genera PDF                   |
|                                                                                                    |                              |
| te                                                                                                    |                              |
|                                                                                                    |                              |
|                                                                                                    |                              |

## Firmare il documento con Firma PDF e poi salvare le informazioni con il tasto Aggiorna.

| nformazioni sulla richiesta in corso   Richiesta di Parere : PARERE TECNICO del: 08/03/2016   É richiesta la generazione di un Testo contenente il Visto Parere.   Il Testo contenente il Visto Parere deve essere firmato digitalmente.   Data Esito 29/11/2018   Esito FAVOREVOLE                                                                                                    | F6-Aggiorna    |
|----------------------------------------------------------------------------------------------------|----------------|
| Richiesta di Parere : PARERE TECNICO del: 08/03/2016   É richiesta la generazione di un Testo contenente il Visto Parere. Il Testo contenente il Visto Parere deve essere firmato digitalmente.   Data Esito 29/11/2018   Esito FAVOREVOLE                                                                                                    |                |
| É richiesta la generazione di un Testo contenente il Visto Parere.<br>Il Testo contenente il Visto Parere deve essere firmato digitalmente.<br>Data Esito 29/11/2018<br>Esito FAVOREVOLE                                                                                                    |                |
| Data Esito 29/11/2018 III<br>Esito FAVOREVOLE V                                                                                                    | Testo Completo |
|                                                                                                    | Cancella PDF   |
|                                                                                                    | 👷 Firma PDF    |
| te contraction of the second second se |                |
|                                                                                                    |                |
|                                                                                                    |                |
|                                                                                                    |                |

Un messaggio avviserà che la richiesta di parere si è conclusa correttamente.

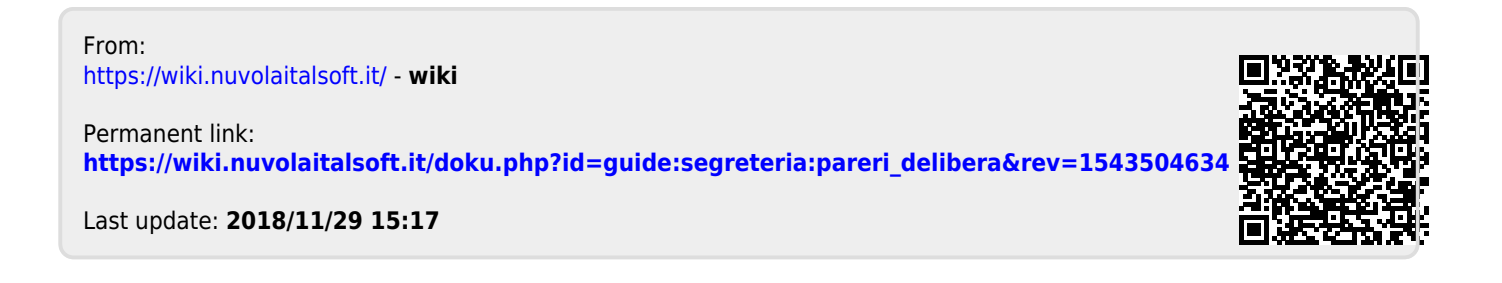